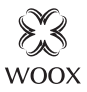

# Smart Floodlight Camera

Ouick Start Guide (EN) Handleiding (NL) Kurzanleitung (DE) Guía de inicio rápido (ES) Guide de démarrage rapide (FR) Guida rapida (IT) Guia de iniciação rápida (PT) Hurtigstartsguide (DK) Snabbstartsquide (SE) Pikaopas (FI) Krótki przewodnik (PL) Rychlá příručka (CZ) Príručka pre rýchly štart (SK) Gyors útmutató (HU) Ghid rapid (RO) Упутство за коришћење (RS) Navodila za uporabo (SI)

# R4076

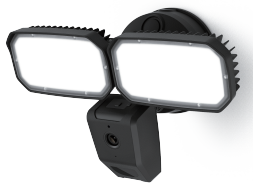

Version: 1.0

#### Specification:

- Power supply: AC 220-240V 50Hz.
- · Power consumption: 25W.
- Camera resolution: 1920x1080P.
- · Motion detection with notification alerts.
- Night Vision: 5-10 meters.
- · Talk with Two-way audio with built-in Mic & Speaker.
- · Automatically switches to night vision when light is dim.
- · Storage: support SD card 128G Max. (not included)
- · Works with Echo Show and Google Nest Hub.
- · Luminous flux: 3000lm.
- Lighting Angle: 95°.
- · Lighting distance: radius 5 meters with 2 lights.
- Color temperature: 5000K.
- Wi-Fi frequency: IEEE 802.11b/g/n 2.4GHz only.
- Working temperature: -10°C -40°C .
- Working humidity: ≤95%RH.
- Dimension: 283x180x173mm.

#### Installation

Caution: turn off the power source before installation. If you are not sure how to install it, you can look for help professional electrician.

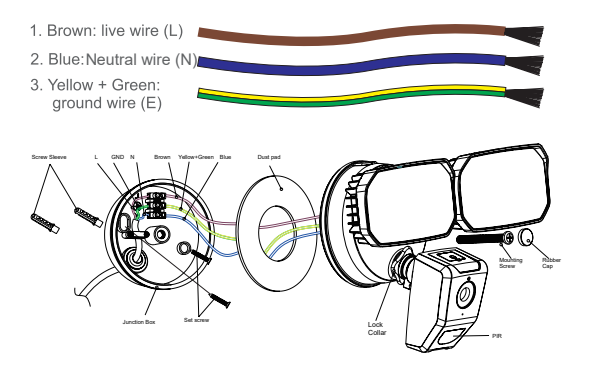

#### *English* Package includes

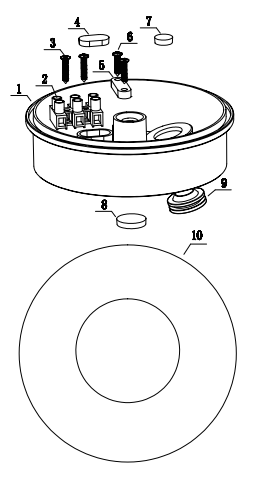

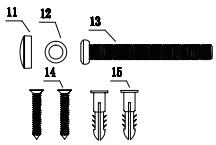

- 1. Junction box x 1
- 2. Connection terminal x 1
- 3. Screws for connection ternimal x 2
- 4. Rubber cap B x 1
- 5. Crimping board x 1
- 6. Screws for crimping board x 2
- 7. Rubber cap C x 1
- 8. Rubber cap A x 1
- 9. Protective liner x 1
- 10. Dust pad x 1
- 11. Rubber cap x 1
- 12. Bolt waterproof ring x 1
- 13. Mounting screw x 1
- 14. Screw for fixing junction box x 2
- 15. Screw sleeve x 2

# English

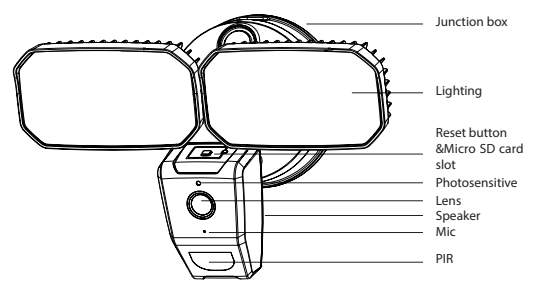

#### Sound notification for the status:

- System booting: "ding ding ding ding" once.
- · Reset device: long "beep" once .
- · Pairing mode/Ready to connect Wi-Fi: "beep beep" per 15 seconds.
- · Success to scan QR code: louder long "beep" once.
- · Connecting, connected success, connected failed: no sound.
- SD card error: "Ah oh" once.

#### **Requirement to use**

- 1. WOOX Home app
- 2. WLAN-enabled router: 2.4GHz (Separate band)

## Set up Smart Floodlight Camera to WOOX Home app

- 1. Download and install the app "WOOX Home" from Apple App Store or Google Play Store on your smartphone.
- 2. Launch the app "WOOX Home".
- 3. Create a new account or log in to your existing account.
- 4. Tap "+" to add the device.
- 5. Select the applicable product type from the list of products.
- Ensure the the camera is in pairing mode. If the camera is not in pairing mode: hold and press the reset button on the top of camera until you hear the "beep" sound from camera.
- 7. Confirm the Wi-Fi network and password. Note: only 2.4GHz WiFi is supported.
- 8. The App will prompt you to scan a QR code that needs to be read by the camera in the Smart Floodlight Camera to initiate pairing, press continue on the App and a QR code should now be generated to pair the product to your account. Position your mobile or tablet device in front of the camera lens and ensure the QR code is in full frame of view, once you hear the sound prompt confirm this on the App, this will commence the final stage of pairing the Smart Floodlight Camera to your account.
- 9. The app will now search for the device and register is to your account.
- 10. Enter the device name.

# English

Note: The device name will also be used by Amazon Alexa and Google Home.

## **Frequently Asked Questions**

1. Can I share with family and friends?

Yes, you can share your cameras with family and friends who will have access to view the camera and control your bulbs, plugs, and other devices. In the app, click the Family name at the top and click on the "Home Management" button, and you will be able to give or revoke sharing permissions. In order to share, the other user should already have downloaded the app and registered a new account.

2. What's the Wireless Range?

The range of your home Wi-Fi is heavily dependent on your home router and the conditions of the room. Check with your router specifications for exact range data.

3. How many cameras can I control?

WOOX Security app can control an unlimited amount of devices in an unlimited amount of locations. Your router may have a limit of how many devices can be connected to one router.

4. My device can't be connected to network with App

Make sure the device is under the config status (indicator light is flashing quickly). Make sure the Wi-Fi is available and the device is not far away from the router.

Make sure the Wi-Fi password you input is correct.

5. My device shows ofline in my App

Make sure the device is powered on.

•Make sure the network is stable and the Wi-Fi name and password not modifed. If not, add device again.

# English

 If the network is normal, but its still offine. Check if there are too many Wi-Fi connections. You can restart your router to check the status of the device.

\*You can find much more useful information in the Help Center in the App. You can aslo contact us via the Help Center Feedback in the App or email: support@ wooxhome.com.

If you need further help or have comments or suggestions please visit www. wooxhome.com.